# Sådan tilslutter du din Chromecast med Google TV

## NORLYS

#### Inden du går i gang

Tjek, at du har:

- En smartphone eller tablet (anbefales, men er valgfrit)
- Et tv eller en skærm med HDMI-indgang
- En Google-konto få hjælp til oprettelse af konto i trin 1.
- Adgang til et sikkert wifi-netværk

#### Vigtigt

Du skal have en Google-konto, inden du går i gang

## 1. Sådan opretter du en Google-konto

- 1. Scan QR-koden her på siden med kameraet på din smartphone/tablet, eller besøg google.com/account/about for at oprette en Google-konto.
- 2. Vælg 'Opret en konto'.
- 3. Vælg en Google-mailadresse, eller tilføj din egen mailadresse.
- Indtast dine oplysninger i formularen, og tryk på 'Næste'. Gentag dette trin, indtil du har udfyldt alle oplysninger.
- 5. Vælg, hvilke data Google må indsamle om dig, og hvordan de må bruges.
- Bekræft de valgte cookies og indstillinger ved at trykke på 'Bekræft' nederst på siden.
- 7. Accepter vilkår og beskyttelse af personlige oplysninger ved at trykke på '**Jeg accepterer**' nederst på siden.
- 8. Din Google-konto er nu oprettet.

Du kan nu logge ind på din nye Chromecast med den e-mailadresse og adgangskode, som du tastede i formularen.

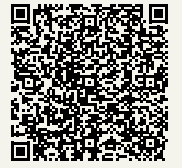

Google frigiver regelmæssigt nye versioner og opdateringer til deres software. Der tages derfor forbehold for, at billeder og trin-for-trin vejledninger i denne guide kan være forskellige fra dine produkter og de trin, der vises på skærmen.

#### 2. Sæt batterier i fjernbetjeningen

Start med at sætte de medfølgende batterier i din nye fjernbetjening.

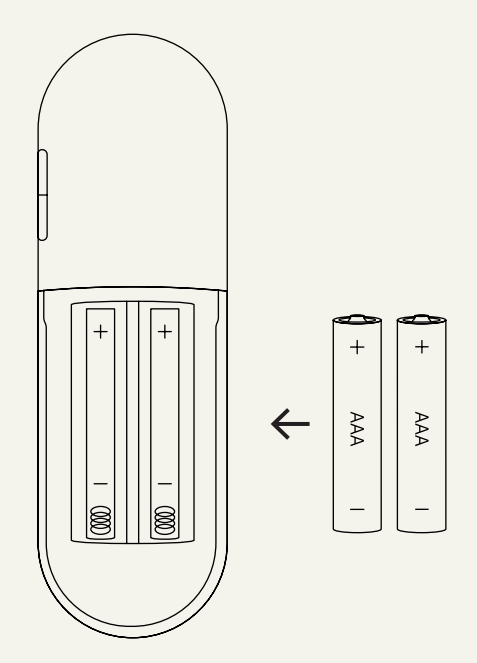

# 3. Forbind Chromecast med tv og tilslut strøm

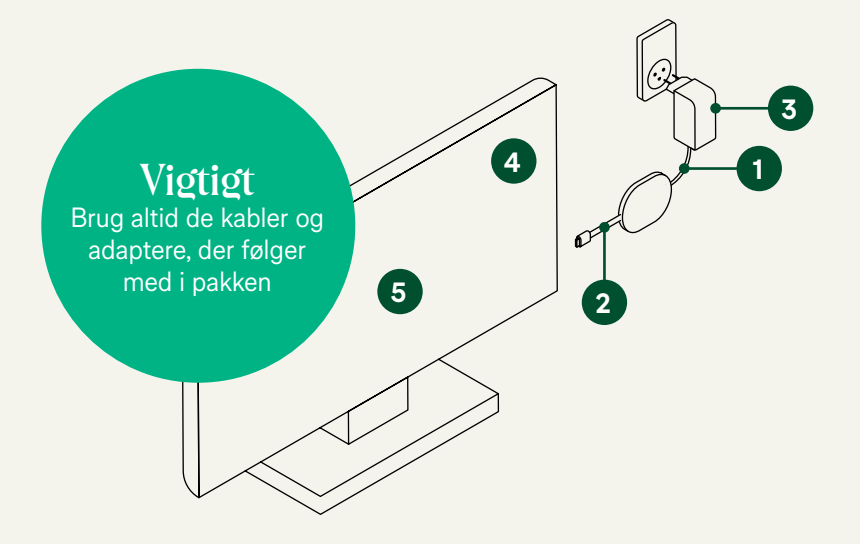

- 1. Slut USB-strømkablet til din Chromecast
- 2. Sæt din Chromecast i en ledig HDMI-indgang i dit tv
- 3. Sæt den anden ende af USB-strømkablet i den medfølgende strømadapter, og slut den derefter til en ledig stikkontakt
- 4. Vælg den HDMI-indgang på dit tv, som din Chromecast er tilsluttet
- 5. Du får nu vist en velkomstside på din tv-skærm

#### 4. Download Google Homeappen (anbefales)

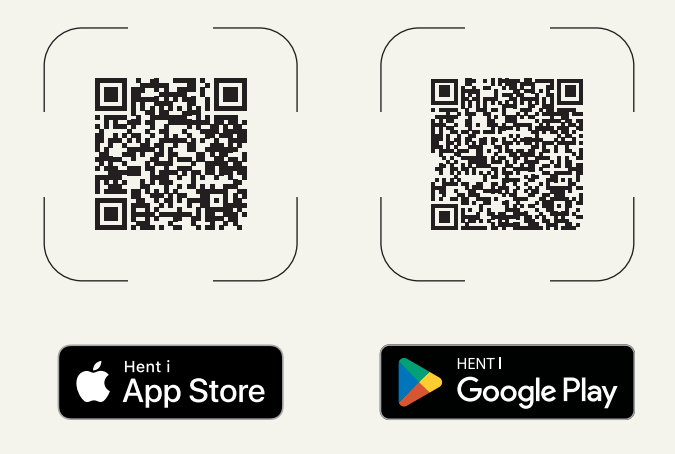

Download **Google Home-appen** til din smartphone eller tablet. Du finder appen i App Store eller Google Play. Scan QR koden med kameraet i din smartphone/tablet.

### 5.1 Konfigurér din Chromecast med Google TV

Du skal nu konfigurere din Chromecast. Vi anbefaler, at du gør det via Google Home-appen (5.1). Alternativt via fjernsynet (5.2).

- 1. Åbn Google Home-appen på din smartphone eller tablet. Husk at aktivere Bluetooth
- Tryk på "Konfigurer Chromecast" og følg vejledningen i appen. Når du bliver bedt om at scanne QR-koden på din tv-skærm, skal du åbne kameraet på din enhed og holde det foran QR-koden
- 3. Konfigurationen er nu gennemført, og din Chromecast begynder at installere dine apps. Det kan tage et par minutter
- Tv-skærmen viser nu "Velkommen. Din Chromecast med Google TV er klar." Vælg Gå på opdagelse for at komme til skærmen Hjem

### 5.2 Konfiguration via fjernsynet

Ønsker du ikke at konfigurere din Chromecast via Google Home-appen, kan du vælge at konfigurere den via dit fjernsyn. Vær opmærksom på, at det tager lidt længere tid.

- 1. Vælg "Konfigurer på fjernsynet"
- 2. Vælg wifi-netværk, og indtast din wifi-kode
- 3. Log ind med din Google-konto, og følg vejledningen på skærmen
- 4. Din Google TV-fjernbetjening er nu konfigureret. Tryk på "fortsæt"
- 5. Konfigurationen er nu gennemført, og din Chromecast begynder at installere dine apps. Det kan tage et par minutter
- Tv-skærmen viser nu "Velkommen. Din Chromecast med Google TV er klar." Vælg Gå på opdagelse for at komme til skærmen Hjem

#### 6. Få Norlys Play på din Chromecast

Du kan nu hente Norlys Play ved at søge på "Norlys Play" i søgefeltet. Tryk "Installer".

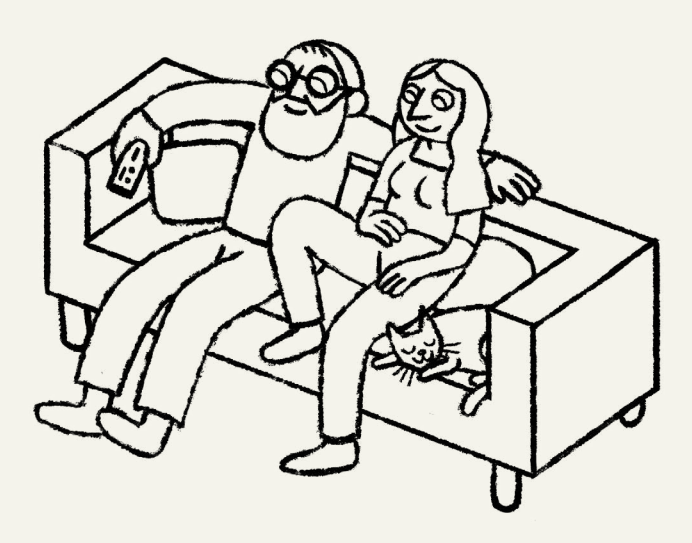

Du kan finde hjælp til login og brug af Norlys Play på norlys.dk/gig-norlys-play

# Tips til dig

#### Hvis billedet hakker, når du bruger din Chromecast

Prøv at ændre HDMI-tilstanden. Først skal du sikre, at din enhed er på samme wifi-netværk som din Chromecast. Åbn derefter Google Home-appen og find din Chromecast under 'Enheder'. Øverst til højre på enhedskortet skal du trykke på enhedskortmenuen og 'Indstillinger'. Tryk på afkrydsningsfeltet ud for 'Anvend 50 Hz HDMI-tilstand' - nu har du ændret HDMI-tilstanden.

#### Download apps til din Chromecast

Udover Norlys Play-appen kan du også hente dine andre yndlingsapps ned på din Chromecast med Google TV. Du finder dem ved at søge dem frem i søgefeltet på hjemmeskærmen.